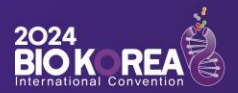

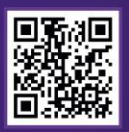

# 2024 BIO KOREA

# International Convention

May 8(Wed) ~ 10(Fri), 2024 COEX, SEOUL

# **Registration Guide**

BIO KOREA Oranizing Committee Tel 1661-0810 E-Mail biokorea@biokorea.org www.biokorea.org

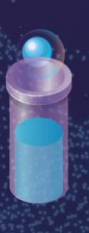

H

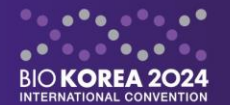

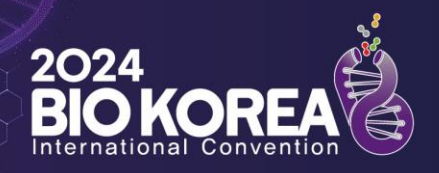

| BIO KOREA                       | PROGRAM                                                        | REGISTRATION                   | COMMUNITY                          | PARTNERING        |            |
|---------------------------------|----------------------------------------------------------------|--------------------------------|------------------------------------|-------------------|------------|
| ABOUT<br>History<br>Sponsorship | Conference<br>Business Partnering<br>Exhibition<br>Invest Fair | Participants<br>Exhibitor      | News & Notice<br>FAQ<br>Contact us | Partnering Center |            |
| B                               | May 8(Wed) •<br>usiness Partnering                             | ~ 10(Fri), 202<br>  Exhibition | 4 I COEX, SEO<br>Conference   II   | UL<br>nvest Fair  |            |
| News &                          | Get ready for BIO KOR                                          | REA 2024! Meet the N           | lew BIO KOREA!                     |                   | 2023.11.21 |
| Notice                          | Thank you for particip                                         | pating BIO KOREA 20            | 23                                 |                   | 2023.05.17 |
| More                            | BIO KOREA 2023 DAY3                                            | Introducing main p             | rograms                            |                   | 2023.05.16 |

# **Participant Registration**

Go to BIO KOREA 2024 Website(<u>www.biokorea.org</u>)

- ① Click "Registration" from top menu of website.
- ② Click " Participants" from the sub-menu.

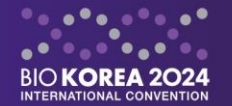

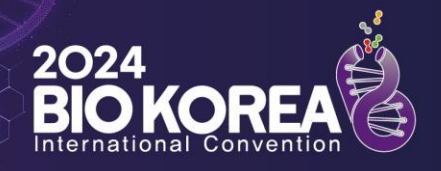

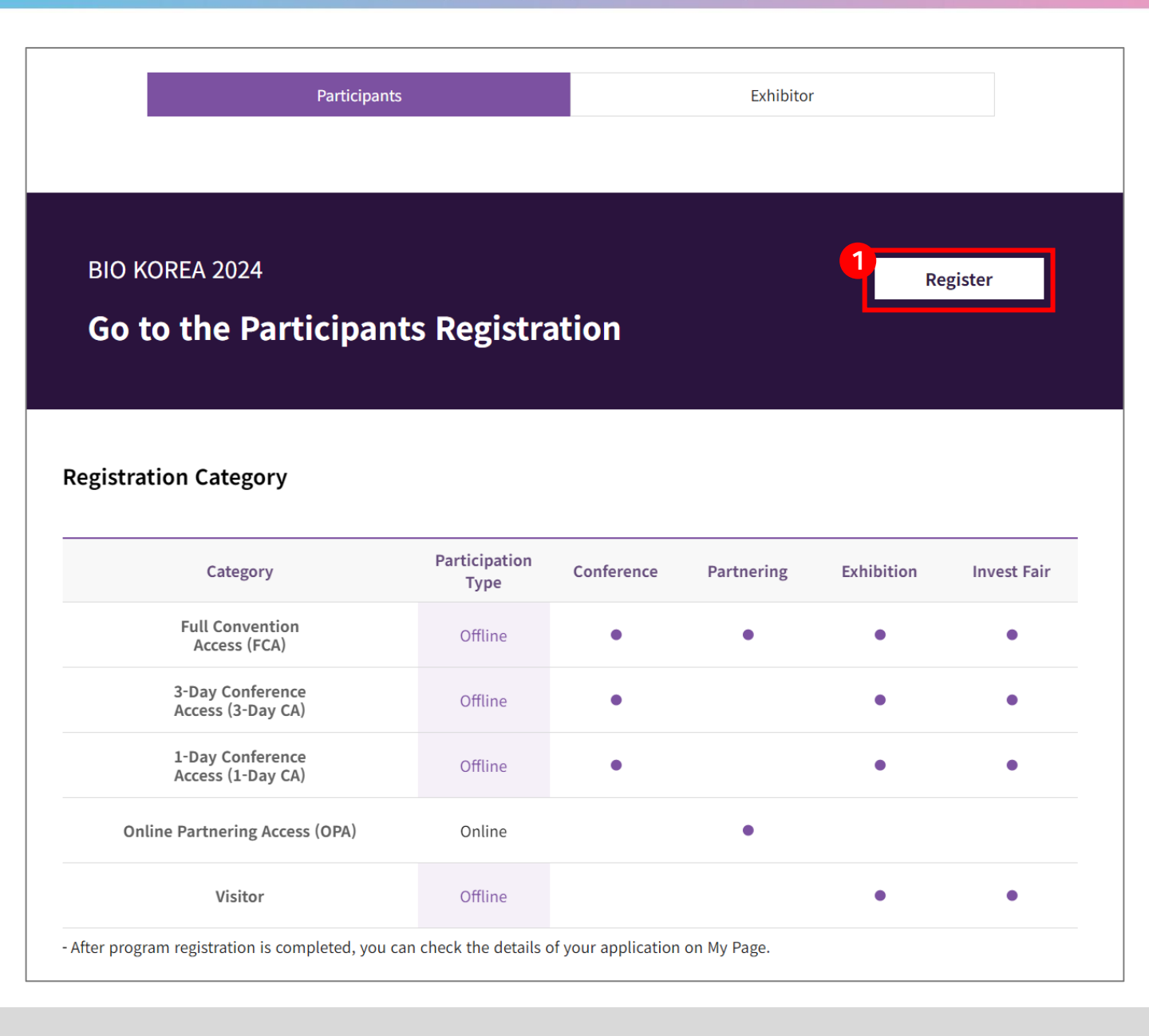

# **Participant Registration**

### Select registration category and proceed with the registration

① Click the "**Register**" button on the Participant Registration page.

This page provides detailed information about the participation fees, as well as the cancellation and refund policy, among other details.

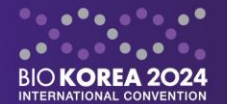

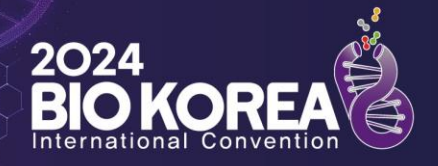

| BIO KOREA Login  |             |                  |
|------------------|-------------|------------------|
| E-mail           |             | Login            |
| Password         |             | Login            |
| □ Save my E-mail |             |                  |
|                  |             |                  |
| ΒΙΟ ΚΟ           | REA Sign-up |                  |
|                  |             |                  |
|                  |             | ick "Send Me New |

# Login / Sign-up

### Confirm you ID/Password

- Participants who have already signed up on the website, please log in by entering your ID and password.
- ② Participants who need to sign up anew, please proceed with the "Sign-up" process before starting registration.
- ③ If you have forgotten your password, please **enter your email address** that you signed up with to receive a temporary password.

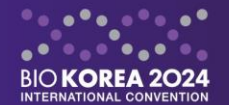

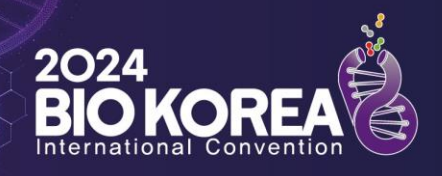

|    | BIO KOREA                   | PROGRAM | REGISTRATION | COMMUNITY | PARTNERING           |
|----|-----------------------------|---------|--------------|-----------|----------------------|
|    |                             |         |              |           |                      |
| ВЮ | MY PAGE<br>KOREA 'S My Page |         |              |           | Personal Information |
|    |                             |         |              |           |                      |
|    | Category                    |         |              |           | State                |
|    | Program Regis               | tration |              |           | Register             |

# My Page

Confirm your personal details and start the registration

- Please confirm your personal information which have entered in "Sign-up" process.
- ② If your information is all correct, click the "Register" button to start the registration.

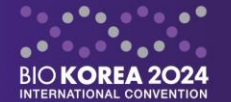

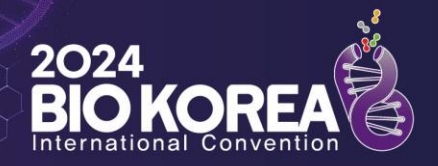

| legistrati                                                                                                    | ion Benefit                                                                                                    |                  |                                                                           |            |                                                             |                                                                                 |                                                                                   |
|----------------------------------------------------------------------------------------------------|----------------------------------------------------------------------------------------------------|------------------|---------------------------------------------------------------------------|------------|-------------------------------------------------------------|---------------------------------------------------------------------------------|-----------------------------------------------------------------------------------|
|                                                                                                    | Category                                                                                                    | Partio<br>T      | cipation<br>Type                                                          | Conference | Partnering                                                  | Exhibition                                                                      | Invest Fair                                                                       |
|                                                                                                    | Full Convention<br>Access (FCA)                                                                                                    | Of               | ffline                                                                    | •          | ٠                                                           | ٠                                                                               | ٠                                                                                 |
|                                                                                                    | 3-Day Conference<br>Access (3-Day CA)                                                                                                    | Of               | ffline                                                                    | •          |                                                             | ٠                                                                               | ٠                                                                                 |
|                                                                                                    | 1-Day Conference<br>Access (1-Day CA)                                                                                                    | Of               | ffline                                                                    | •          |                                                             | ٠                                                                               | ٠                                                                                 |
|                                                                                                    |                                                                                                    |                  |                                                                           |            |                                                             |                                                                                 |                                                                                   |
| Onli                                                                                                    | ine Partnering Access (OPA)                                                                                                    | 0                | nline                                                                     |            | •                                                           |                                                                                 |                                                                                   |
| onli                                                                                                    | visitor<br>On Fee                                                                                                    | O                | nline                                                                     |            | •                                                           | •                                                                               | •                                                                                 |
| egistrati                                                                                                    | visitor<br>on Fee                                                                                                    | 01               | nline                                                                     |            | •                                                           | Cost                                                                            | •                                                                                 |
| Onli<br>' <b>egistrati</b><br>Register                                                                                                    | on Fee<br>Category                                                                                                    | 01               | nline<br>ffline<br>Participation                                          | n Type     | •<br>Early Bird<br>(~2/16)                                  | •<br>Cost<br>Pre-registration<br>(~4/30)                                        | •<br>Onsite registrat<br>(5/7~10)                                                 |
| Onli<br>Registrati                                                                                                    | ine Partnering Access (OPA)<br>Visitor<br>on Fee<br>Category<br>Full Convention Access (FCA                                                                                                    |                  | nline ffline Participation Offline                                        | n Type     | •<br>Early Bird<br>(~2/16)<br>USD 700                       | Cost<br>Pre-registration<br>(~4/30)<br>USD 900                                  | •<br>Onsite registrat<br>(5/7~10)<br>USD 1,000                                    |
| egistrati<br>Register                                                                                                    | ine Partnering Access (OPA)<br>Visitor<br>On Fee<br>Category<br>Full Convention Access (FCA<br>3-Day Conference Access (3-Day                                                                              | )<br>(CA)        | nline ffline Participation Offline Offline                                | n Type     | •<br>Early Bird<br>(~2/16)<br>USD 700<br>USD 350            | •<br>Cost<br>Pre-registration<br>(~4/30)<br>USD 900<br>USD 450                  | •<br>Onsite registrat<br>(5/7~10)<br>USD 1,000<br>USD 500                         |
| egistrati                                                                                                    | ine Partnering Access (OPA)<br>Visitor<br>On Fee<br>Category<br>Full Convention Access (FCA<br>3-Day Conference Access (3-Day<br>1-Day Conference Access (1-Day                                            | )<br>(CA)        | nline  ffline  Participation  Offline  Offline  Offline                   | n Type     | •<br>Early Bird<br>(~2/16)<br>USD 700<br>USD 350<br>USD 140 | •<br>Cost<br>Pre-registration<br>(~4/30)<br>0 USD 900<br>1 USD 450<br>0 USD 180 | •<br>Onsite registrat<br>(5/7~10)<br>USD 1,000<br>USD 500<br>USD 200              |
| Continue de la contraction de la contraction de | ine Partnering Access (OPA)<br>Visitor<br>On Fee<br>Category<br>Full Convention Access (FCA<br>3-Day Conference Access (3-Day<br>1-Day Conference Access (1-Day<br>Online Partnering Access (0P            | )<br>(CA)<br>(A) | nline  ffline  Participation  Offline  Offline  Offline  Online           | n Type     | • Early Bird (-2/16) USD 700 USD 350 USD 140 USD 400        | ۰<br>۲۰۰<br>۲۰۰<br>۲۰۰<br>۲۰۰<br>۲۰۰<br>۲۰۰<br>۲۰۰<br>۲                         | •<br>Onsite registrat<br>(5/7~10)<br>USD 1,000<br>USD 500<br>USD 200              |
| egistrati                                                                                                    | ine Partnering Access (OPA)<br>Visitor<br>On Fee<br>Category<br>Full Convention Access (FCA<br>3-Day Conference Access (3-Day<br>1-Day Conference Access (1-Day<br>Online Partnering Access (OP<br>Visitor | )<br>(CA)<br>(A) | nline  ffline  Participation  Offline  Offline  Offline  Offline  Offline | n Type     |                                                             | ۰<br>۲۰۰<br>۲۰۰<br>۲۰۰<br>۲۰۰<br>۲۰۰<br>۲۰۰<br>۲۰۰<br>۲                         | •<br>Onsite registrat<br>(5/7~10)<br>USD 1,000<br>USD 2000<br>USD 2000<br>USD 200 |

# **Program Registration**

# Participant Category and Participation Type Registration

- ① Please review the "Registration Benefit" table first.
- ② Select the **registration category** in which you would like to participate.
- ③ Click "NEXT" button to proceed with the payment.

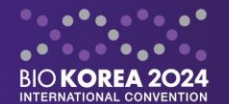

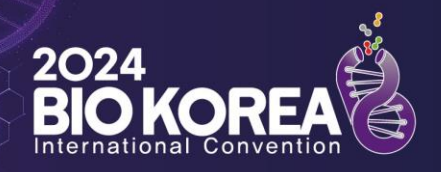

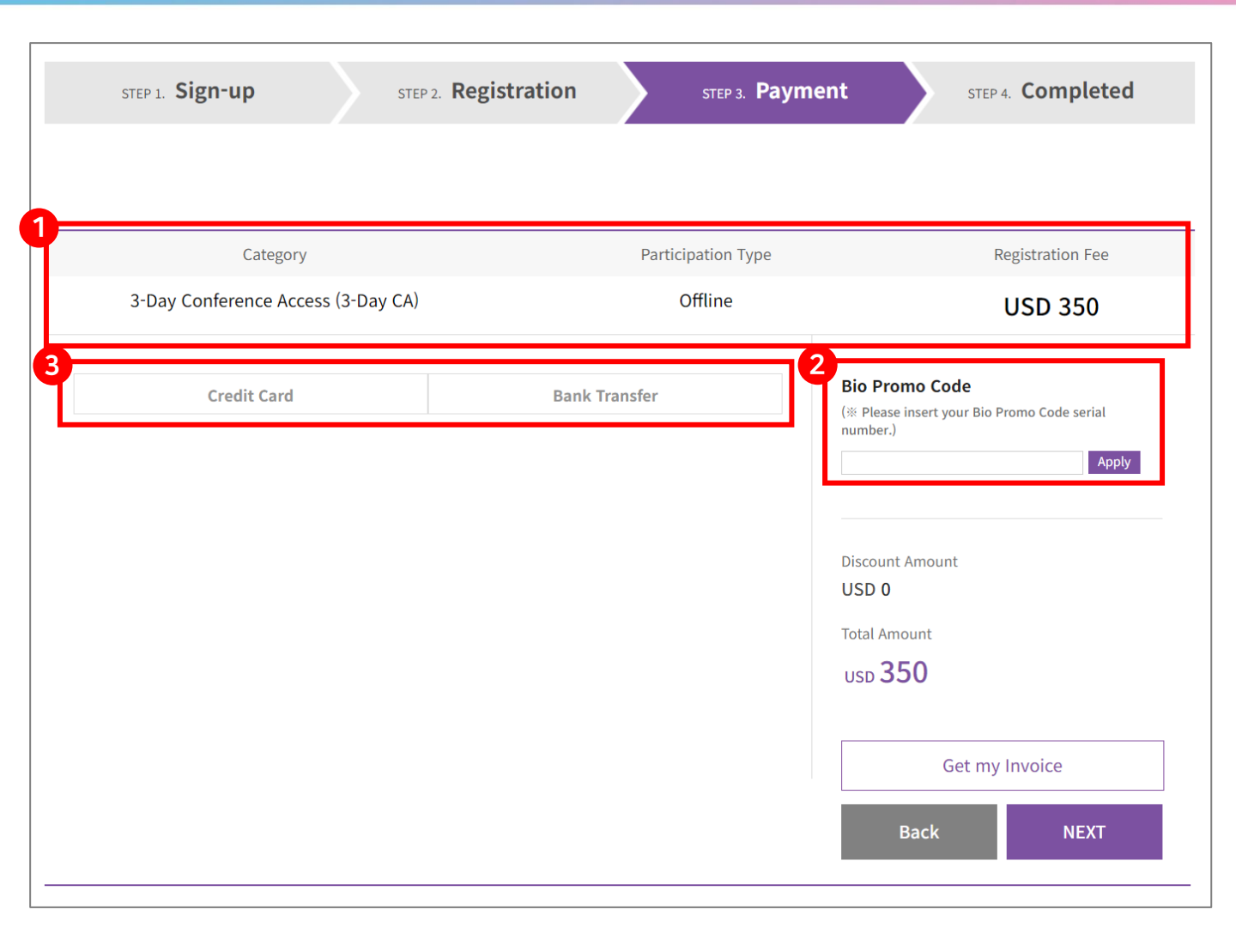

# **Program Registration**

#### Payment

- ① Please confirm your registration category before proceeding with the payment.
- ② Please fill in the 'Bio Promo Code' if one has been provided.
- ③ Select the payment method.

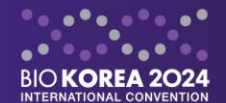

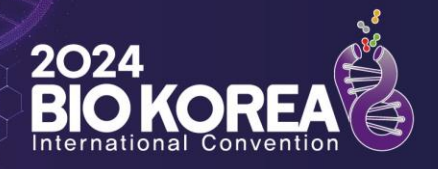

| STEP 1. Sign-up                                                                                                    | STEP 2. Reg                                                                      | istration STEP 3. Paymer                          | step 4. Completed                                                         |
|----------------------------------------------------------------------------------------------------|----------------------------------------------------------------------------------|---------------------------------------------------|---------------------------------------------------------------------------|
|                                                                                                    |                                                                                  |                                                   |                                                                           |
| Catego                                                                                                    | pry                                                                              | Participation Type                                | Registration Fee                                                          |
| 3-Day Conference A                                                                                                    | ccess (3-Day CA)                                                                 | Offline                                           | USD 350                                                                   |
| Credit Care                                                                                                    | I                                                                                | Bank Transfer                                     | Bio Promo Code<br>(* Please insert your Bio Promo Code serial<br>number.) |
| Credit Card Payment<br>• VISA, MasterCard, JCB and Al<br>• Should you have any probler<br>• Only payment in lump sum is | MEX are accepted.<br>n during payment process, p<br>available refer to our regul | please contact the credit card company.<br>ation. | Discount Amount                                                           |
| Participant's Name<br>Total Payment Amount                                                                              | BIO KOREA<br>USD 350                                                             |                                                   | Total Amount<br>USD <b>350</b>                                            |
| Registration No.                                                                                                    | E_10046                                                                          |                                                   | Get my Invoice                                                            |
| ay <b>Gat</b> ⊘<br>ardNumber                                                                                            |                                                                                  |                                                   | Back NEXT                                                                 |
| -screen Keyboard                                                                                                    | submit                                                                           | cancel                                            |                                                                           |

# **Program Registration**

# Payment(Credit Card)

- ① Participants who wish to use a 'credit card', click "Credit Card" button.
- ② Please click the "NEXT" button after confirming the final amount.
- ② Fill in credit card details to complete the payment.

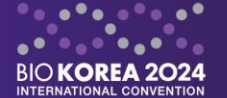

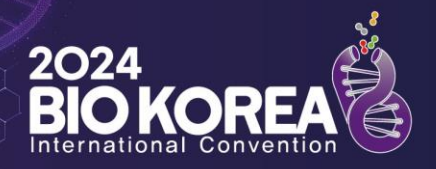

| STEP 1. Sign-up                                                                                                    | STEP 2. Registra                                                                                                    | stion STEP 3. Payment                                                                      | STEP 4. Completed                                                                  |
|----------------------------------------------------------------------------------------------------|----------------------------------------------------------------------------------------------------|--------------------------------------------------------------------------------------------|------------------------------------------------------------------------------------|
|                                                                                                    |                                                                                                    |                                                                                            |                                                                                    |
| Categ                                                                                                    | jory                                                                                                    | Participation Type                                                                         | Registration Fee                                                                   |
| 3-Day Conference A                                                                                                    | Access (3-Day CA)                                                                                                    | Offline                                                                                    | USD 350                                                                            |
| Credit Car                                                                                                    | ď                                                                                                    | Bank Transfer (%                                                                           | io Promo Code<br><sup>16</sup> Please insert your Bio Promo Code serial<br>umber.) |
| Bank Transfer                                                                                                    |                                                                                                    |                                                                                            | Apply                                                                              |
| <ul> <li>Name of the participant shot</li> <li>A copy of the bank remittand</li> <li>In case of bank transfer, the<br/>If not, the total amount will</li> <li>Participant's Name</li> </ul> | uld be clearly stated on the bank t<br>e receipt should be sent via e-mai<br>registration fee must be paid withi<br>be automatically updated.<br>BIO KOREA | ransfer<br>I to the secretariat.<br>in the discount application period. Di<br>U<br>Tr<br>U | iscount Amount<br>SD 0<br>stal Amount<br>JSD 350                                   |
| Total Payment Amount                                                                                                    | USD 350                                                                                                    | 3-                                                                                         |                                                                                    |
| Registration No.                                                                                                    | E_10046                                                                                                    | 1-                                                                                         | Get my Invoice                                                                     |
| -                                                                                                    |                                                                                                    |                                                                                            |                                                                                    |
| Banking Information                                                                                                    |                                                                                                    | L                                                                                          | Back NEXT                                                                          |
| Banking Information                                                                                                    | National Agricultural Cooper                                                                                                    | ative Federation                                                                           | Back NEXT                                                                          |
| Banking Information<br>Name of Bank<br>Account No.                                                                                                    | National Agricultural Cooper<br>301-0083-4208-11                                                                                                    | ative Federation                                                                           | Back NEXT                                                                          |
| Banking Information<br>Name of Bank<br>Account No.<br>Swift Code                                                                                                    | National Agricultural Cooper<br>301-0083-4208-11<br>NACFKRSEXXX                                                                                            | rative Federation                                                                          | Back NEXT                                                                          |
| Banking Information<br>Name of Bank<br>Account No.<br>Swift Code<br>Beneficiary                                                                                                    | National Agricultural Cooper<br>301-0083-4208-11<br>NACFKRSEXXX<br>BIO KOREA                                                                               | ative Federation                                                                           | Back NEXT                                                                          |

# **Program Registration**

## Payment(Bank Transfer)

- ① Participants who wish to use 'Bank Transfer', click "Bank Transfer" button.
- ② please carefully review the Bank Transfer information.
- ② Click the ""NEXT" button to finalize the program registration.

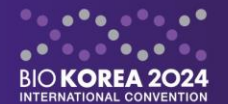

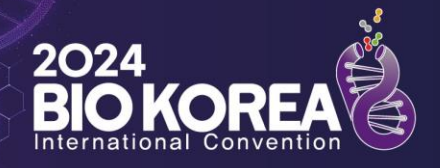

| STEP 1. Sign-up | STEP 2. Registration STEP 3. Payment STEP 4. Completed                                                                                                    |
|-----------------|----------------------------------------------------------------------------------------------------|
|                 |                                                                                                    |
|                 |                                                                                                    |
| Your            | registration to BIO KOREA 2024 has completed.                                                                                                    |
|                 | <ul> <li>Please visit 'My Page' to obtain your invoice or confirmation of your payment.</li> <li>Your personal information can also be modified on '<u>My Page</u>'</li> </ul>                                                                                                    |
|                 | Cancellation and Refund Policy                                                                                                    |
|                 | <ul> <li>Cancellation must be notified to the secretariat in writing by E-mail<br/>(registration@biokorea.org).</li> <li>All refund will be made after conference for administrative reasons, and all<br/>bank charges and all administration fees will be deducted from the refunds.</li> </ul> |
|                 | By April 30, 202480% refund excluding the processing feeAfter May 1, 2024No refund                                                                                                    |
|                 | BIO KOREA Secretariat                                                                                                    |
|                 | Go to HOME Go to MY PAGE                                                                                                    |

# **Program Registration**

#### **Registration Completed**

Your registration has been successfully completed.

- ※ Participants who have completed the payment can receive the registration confirmation by e-mail.
- ※ For Participants who proceed with the 'Bank Transfer': Your registration will be completed once the secretariat confirm your payment fully paid.